### YAMAHA MUSIC CENTRAL EUROPE GmbH

Siemensstraße 22 – 34 25462 Rellingen Tel: +49 (0) 4101 / 303 – 0 ProAudio@Yamaha.de

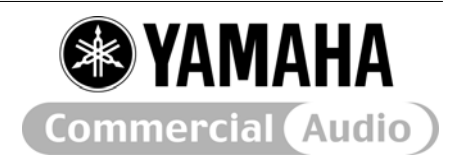

| Produkt(e):       | AW16G                  |                                     |                      |  |
|-------------------|------------------------|-------------------------------------|----------------------|--|
| Product(s):       |                        |                                     |                      |  |
| Kurzbeschreibung: | Updating the AW16G Ope | Updating the AW16G Operating System |                      |  |
| Description:      |                        |                                     |                      |  |
| Erstellt am:      | 29.08.2005 11:00       | Letztes Update am:                  | 29.08.2005 um: 11:17 |  |
| Date:             |                        | Last update on:                     |                      |  |
|                   |                        |                                     |                      |  |

Detaillierte Beschreibung: How to update the AW16G Operating System
Detailed description:

## **Required Files/Hardware:**

Zip File with the newest AW16G Operating System Computer with CD-RW drive for creating the firmware CD This document

# Step 1:

Pleasedecompress the firmware-files out of the Zip File. There are two files which are needed for the Update. AW16PROG(firmware program) and AW16BOOT(Boot software).

Create an standard ISO data CD and put both files into root directory of the CDROM. AW16G cannot access any folder and the update would fail.

# Step 2:

Startup AW16G normally and put the Firmware CD into the CD drive. Shut down AW16G.

Please power on while pressing [SELECT](left side of the QUICK LOOP SAMPLER PAD)+[SONG]+[REMOTE] switches. The Updater screen will appear after some seconds.

Start the Update by pressing the [ENTER] switch. Don't power off the unit or interrupt the Update in any other way, until the update is finished.

### Step 3:

Check if the new OS is successfully installed. Restart AW16G. When the Yamaha Logo appears, press and hold the "Utility" key until the software information window will be shown in the display.

Compare if the version numbers in the display are identically with this one on, which you got with the Zipfile.